## Chapter 4

# **Actions Setup**

#### IN THIS CHAPTER

- \* Determining and Setting Action Types
- **\*** Determining and Setting up Action Topics
- \* Determining and Setting Up Action Triggers
- \* Determining and Setting Up Action Plans
- \* Associating Type to Topics

### Determining and Setting up Action Types

Actions are used as follow up reminders or to document something. Types are a default description clarifying the Action and are associated with Action Topics. The topic might be looked at as a group or category for the Action (reminder or documentation). **Types** are not unique and may be reused with any topic. Make sure when adding Action types not to repeat them since one is all that will be needed regardless of the number of associations.

Once an Action is added to a client, policy or for you personally, it cannot be removed. So, before adding the first Action to Nexsure either manually or automatically through the Policy Servicing page, it is best to determine what types will be important to your Organization. It is important to review the default list provided in your Organization and modify the types to fit your workflow. These types are global and will be used by all personnel at any level of the Organization.

• To access Action Type setup, click the **SETUP** link on the Utility menu. Click **Actions** on the Setup Console. Click the **Types** tab.

| nexsure                                                          |          |                                   |                                                                                                 |              |        | HOME           | HELP   S    | ETUP   LOGOU   |
|------------------------------------------------------------------|----------|-----------------------------------|-------------------------------------------------------------------------------------------------|--------------|--------|----------------|-------------|----------------|
| SEARCH                                                           | ORGANIZ  | ATION   REPORTS                   |                                                                                                 |              | Bo     | okmarks: Expan | d   Add   R | emove Selecter |
| Use the navigation below to<br>access Nexsure setup information. |          |                                   |                                                                                                 |              |        |                |             |                |
| Setup Console 🛛 🗵                                                | actions  | topics types                      |                                                                                                 |              |        |                |             |                |
| Expand Minimize                                                  |          |                                   | Showing page 1 of 2                                                                             | 2 Page 1     | ~      | Filt           | er: [Show]  | [Add New]      |
| Actions     Color Schemes                                        | Details  | Action Type                       | Description                                                                                     | Date Created | Status | Updated by     | Updated da  | te Remove      |
| Integration     Downloads     Lookup Management                  | •        | Acknowledgement<br>rcv'd from Co? | Used when waiting for an<br>acknowledgement from the company<br>that has special ramifications. | 04/02/2002   | Active |                |             | E              |
| + Opportunities                                                  |          | Annotation                        |                                                                                                 | 04/20/2004   | Active |                |             | E              |
| Print Blank Forms                                                | <b>*</b> | Appointment                       |                                                                                                 | 03/25/2002   | Active |                |             | E              |
| Programs                                                         |          | Call Client                       |                                                                                                 | 03/25/2002   | Active |                |             | <b>E</b>       |
| Security Administration                                          |          | Call Underwriter                  |                                                                                                 | 03/25/2002   | Active |                |             | <b>B</b>       |
| ,                                                                |          | Cancelled By Agent                |                                                                                                 | 11/23/2004   | Active |                |             | <b>B</b>       |
|                                                                  |          | Cancelled By Carrier              |                                                                                                 | 11/23/2004   | Active |                |             | <b>B</b>       |
|                                                                  |          | Cancelled By Insured              |                                                                                                 | 11/22/2004   | Active |                |             | R_             |

The Action types added to every Organization on creation can be found in the list below titled **Nexsure Action Type Defaults**. Take a look at these types and compare to your current workflow to determine what should be changed or added.

#### Nexsure Action Type Defaults

| Туре                              | lcon          | Considerations                                                                                                    |
|-----------------------------------|---------------|----------------------------------------------------------------------------------------------------|
| Acknowledgement rcv'd from<br>Co? | General       | May be changed at anytime but modification will change all action types<br>previously created. If no Actions created, the type may be removed or<br>modified as needed. |
| Annotation                        | Information   | Annotation is used when Servicing policy requires that an Action be added. Not recommended for modification.                                                            |
| Appointment                       | Calendar      | Appointment is used when moving Actions to Outlook Calendar to identify scheduled items.                                                                                |
| Call Client                       | Phone         | May be changed at anytime but modification will change all action types<br>previously created. If no Actions created, the type may be removed or<br>modified as needed. |
| Call Underwriter                  | Phone         | May be changed at anytime but modification will change all action types<br>previously created. If no Actions created, the type may be removed or<br>modified as needed. |
| Cancelled By Agent                | General       | May be changed at anytime but modification will change all action types<br>previously created. If no Actions created, the type may be removed or<br>modified as needed. |
| Cancelled by Carrier              | General       | May be changed at anytime but modification will change all action types<br>previously created. If no Actions created, the type may be removed or<br>modified as needed. |
| Cancelled by Insured              | General       | May be changed at anytime but modification will change all action types<br>previously created. If no Actions created, the type may be removed or<br>modified as needed. |
| Check Status                      | Phone         | May be changed at anytime but modification will change all action types<br>previously created. If no Actions created, the type may be removed or<br>modified as needed. |
| Create Meeting Agenda             | Description   | May be changed at anytime but modification will change all action types<br>previously created. If no Actions created, the type may be removed or<br>modified as needed. |
| Information needed                | Information   | May be changed at anytime but modification will change all action types<br>previously created. If no Actions created, the type may be removed or<br>modified as needed. |
| Legacy System                     | General       | If items were converted from your previous system this type is used to identify them. Not recommended for modification.                                                 |
| Opportunity                       | Open Folder   | May be changed at anytime but modification will change all action types<br>previously created. If no Actions created, the type may be removed or<br>modified as needed. |
| Payment Received?                 | Question mark | May be changed at anytime but modification will change all action types<br>previously created. If no Actions created, the type may be removed or<br>modified as needed. |

| Туре                   | lcon          | Considerations                                                                                                    |
|------------------------|---------------|----------------------------------------------------------------------------------------------------|
| Policy Received?       | Question mark | May be changed at anytime but modification will change all action types<br>previously created. If no Actions created, the type may be removed or<br>modified as needed. |
| Presentation           | General       | May be changed at anytime but modification will change all action types<br>previously created. If no Actions created, the type may be removed or<br>modified as needed. |
| Received from Carrier? | Question mark | May be changed at anytime but modification will change all action types previously created. If no Actions created, the type may be removed or modified as needed.       |
| Received from Client?  | Question mark | May be changed at anytime but modification will change all action types previously created. If no Actions created, the type may be removed or modified as needed.       |
| Submit to Carrier?     | Information   | May be changed at anytime but modification will change all action types previously created. If no Actions created, the type may be removed or modified as needed.       |
| T-filed                | Closed Folder | May be changed at anytime but modification will change all action types previously created. If no Actions created, the type may be removed or modified as needed.       |

### HOW to Add a New Action Type

Before adding new Action Types make sure to search making certain that one does not already exist.

- Click the [Show] link at the top of the summary page to display the Search filters.
- In the type field enter a few characters of the type to add. In the Status field, click the drop-down arrow to select All to include all active and inactive Action Types in your search results. Click the Search button.
- If there is no match add the new type. If there is a match, click the **Details** icon to modify the Action Type if necessary. See "HOW to Modify an Existing Action Type" in this chapter.

To add a new **Type**, click the **Add New** link on the right at the top of the summary page to display the **Add New Action Type** pop-up window.

| Add New Ac               | tion Type             | nevsure     |
|--------------------------|-----------------------|-------------|
| Type:<br>Status<br>Icon: | Active V<br>General V |             |
| Description:             |                       |             |
|                          |                       | Save Cancel |

Enter text in the **Type** field. The text will display in a list for selection of an Action Type. **Status** defaults to Active. Click the **Icon** drop-down box to select an icon to display on the Action summary. The Icon list is not editable.

| Note: The type icon also determines how the action interacts with Microsoft Outlook      |
|------------------------------------------------------------------------------------------|
| synchronization. Assigning a type to a Calendar 🔤 or Phone 😁 icon will synchronize the   |
| action with your Outlook Calendar. Assigning any other icon to the type will synchronize |
| the action with the Outlook Task pad.                                                    |

Enter a description in the **Description** field. The description will assist when revisiting the types for future additions. This description is for setup only and will not be displayed on the Action itself.

| 4 | oona oones       |                        |
|---|------------------|------------------------|
| ₽ | 🚩 High           | Claim<br>😪 Call Client |
|   | ined called in c | aim-                   |

Click the **Save** button to complete the addition of the new **Type**. If **Cancel** is selected instead the addition is aborted.

### HOW to Modify an Existing Action Type

After reviewing the list of default types, if it is decided that an existing Action Type should be modified to meet workflow needs, click the **Details** icon to display the Action Type. Make any modifications and click the **Save** button to keep the changes. Clicking the **Cancel** button will abort any changes.

| actions  | topics types                     |  |              |                         |          |             |              |              |
|----------|----------------------------------|--|--------------|-------------------------|----------|-------------|--------------|--------------|
|          |                                  |  | K 4          | Showing page 3 of 9 ▶ 🕅 | Page 3 💙 | F           | ilter: [Shov | v] [Add New] |
| Details  | Details Action Type              |  |              |                         |          |             |              |              |
| <b>*</b> | Check Status                     |  | Update Exis  | sting Action Type       |          | ne sure     |              | <b>B</b>     |
| <b>P</b> | Claim Frequency                  |  |              |                         |          |             |              |              |
| <b>*</b> | Claim Payment                    |  |              |                         |          |             |              | <b>B</b>     |
| <b>P</b> | Claims Review                    |  | Type:        | Create meeting agenda   |          |             |              | <b>B</b>     |
| <b>P</b> | Class of Business                |  | Status       | Active 🔽                |          |             |              | <b>B</b>     |
| <b>*</b> | Create meeting<br>agenda         |  | Icon:        | Description 💌           |          |             |              | Ē            |
| <b>*</b> | Declined to quote (<br>to claims |  | Description: |                         |          |             |              | Ē.           |
| <b>*</b> | Documentation                    |  |              |                         |          |             |              | <b>B</b>     |
| <b>*</b> | Documenting<br>Conversation      |  |              |                         |          |             |              | Ē            |
| <b>*</b> | Fax from Insured                 |  |              |                         | ſ        | Save Cancel |              | Ē            |
|          |                                  |  |              |                         | (        |             | es to        | pics actions |

**Note:** Altering Action types will not only affect newly added Actions, but will also alter existing actions including closed items.

An Action Type may also be modified to change its Status to **Inactive** so that it will not be available for selection when adding a new action. An Action Type that is **Inactive** may be modified and changed to an **Active** status. To locate an Inactive Action Type, click the **[Show]** link at the top of the summary page to display the Search filters. In the **Status** drop-down menu, select **Inactive** and click the **Search** button to display Inactive types. Click the **Details** icon of the Inactive type and change its Status to **Active**. Click the **Save** button to save changes or **Cancel** to abort changes.

| actions                   | topics types                 |                            |                      |        |            |               |           |
|---------------------------|------------------------------|----------------------------|----------------------|--------|------------|---------------|-----------|
|                           |                              | Showing p                  | page 8 of 8 ▶ M Page | 8 🛩    | F          | ilter: [Hide] | [Add New] |
| Search Crit<br>Action Typ | teria<br>Je:                 | Created Date (Fr):         | Created Date (To)    | :      | Descripti  | ion:          |           |
| Statu                     | Inactive 🖌                   | Updated Date (Fr):         | Updated Date (To)    |        | Updated    | By:           |           |
|                           | All<br>Active                |                            |                      |        |            | Search        | Clear     |
| Details                   | A Inactive                   | Description                | Date Created         | Status | Updated by | Updated dat   | e Remove  |
| <b>*</b>                  | sign Disclaimer for<br>flood |                            | 03/13/2007           | Active |            |               | E         |
| <b>*</b>                  | Sold Property                |                            | 03/20/2007           | Active |            |               | <b>B</b>  |
| <b>&gt;</b>               | Submit to carrier            | Transfer report to carrier | 03/29/2002           | Active |            |               |           |

**Note:** Any actions that were previously created using that type will remain unchanged. If an action type is **Inactive**, any active action topics with that type will still be displayed on the **actions** tab.

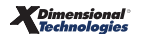

| Notes |  |
|-------|--|
|       |  |
|       |  |
|       |  |
|       |  |
|       |  |
|       |  |
|       |  |
|       |  |
|       |  |
|       |  |
|       |  |
|       |  |
|       |  |
|       |  |
|       |  |
|       |  |
|       |  |
|       |  |
|       |  |
|       |  |
|       |  |
|       |  |

### Determining and Setting up Action Topics

Topics might be looked at as a group or category for the Action (reminder). When determining what Action Topics should be added, first take a look at your workflow keeping in mind that a lot of what was previously tracked through an Action-like list is now tracked automatically on Nexsure's **Home** menu links. To avoid workflow duplication consider that Nexsure tracks all in-process: Opportunities, **Marketing Submissions**, **Binders**, **Edits**, **Audits**, **Expirations**, **Endorsements**, **Cancellations**, and **Claims**. As each item is moved to the next stage, posted or aborted they are automatically removed from Home page tracking without having to manage a separate Action. Actions are also used to document activity that is not created by Nexsure servicing, such as documenting a phone call.

Below is the list of default Topics added to every new Organization upon creation. Take a look at the list and evaluate its need. Remove those that are not needed and add ones that will be important to your Organization. Once an Action topic has been added only the description may be modified.

| Торіс              | Considerations                                                                                                    |  |  |  |
|--------------------|----------------------------------------------------------------------------------------------------|--|--|--|
| Activity           | <i>If items were converted from your previous system this type is used to identify them. Not recommended for modification.</i> |  |  |  |
| Cancellation       | Used by Nexsure when adding a Cancellation. Cannot be removed.                                                                 |  |  |  |
| Claim              | Used by Nexsure when adding Claims. Cannot be removed.                                                                         |  |  |  |
| Endorsement        | Used by Nexsure when adding Endorsements. Cannot be removed.                                                                   |  |  |  |
| General Audit      | Used by Nexsure when adding Audits. Cannot be removed.                                                                         |  |  |  |
| Marketing          | Used by Nexsure when Marketing existing policies. Cannot be removed.                                                           |  |  |  |
| Memo               | <i>If items were converted from your previous system this type is used to identify them. Not recommended for modification.</i> |  |  |  |
| New Business       | Used by Interface when adding a new policy. Cannot be removed.                                                                 |  |  |  |
| Non-Renewal        | Used by Nexsure when identifying non-renewal policies. Cannot be removed.                                                      |  |  |  |
| Note               | <i>If items were converted from your previous system this type is used to identify them. Not recommended for modification.</i> |  |  |  |
| Policy Edit        | Used by Nexsure when adding Edits. Cannot be removed.                                                                          |  |  |  |
| Prospecting        | May be removed if not needed.                                                                                                  |  |  |  |
| Renewal            | Used by Nexsure when Renewing policies. Cannot be removed.                                                                     |  |  |  |
| Reporting Policies | May be removed if not needed.                                                                                                  |  |  |  |

#### Nexsure Action Topic Defaults

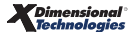

### **HOW to Add Action Topics**

To add new Action Topics, click the **SETUP** link on the **Utility** menu. Click the **Actions** link in the **Setup Console**. Click the **topics** tab to display existing topics. Like types it is important to search for existing topics before adding new ones.

| actions                  | topics types                 |                            |               |        |            |                  |          |
|--------------------------|------------------------------|----------------------------|---------------|--------|------------|------------------|----------|
|                          |                              | Showing                    | page8of8▶) Pa | ge 8 💙 | F          | Filter: [Hide] [ | Add New] |
| Search Cri<br>Action Typ | teria<br>De:                 | Created Date (Fr):         | Created Date  | (To):  | Descript   | ion:             |          |
| State                    | us: Inactive 🔽               | Updated Date (Fr):         | Updated Date  | (To):  | 0 Updated  | By:              |          |
|                          | All                          |                            |               |        |            | Search           | Clear    |
| Details                  | Active<br>A Inactive         | Description                | Date Created  | Status | Updated by | Updated date     | Remove   |
|                          | sign Disclaimer for<br>flood |                            | 03/13/2007    | Active |            |                  | <b>B</b> |
|                          | Sold Property                |                            | 03/20/2007    | Active |            |                  | <b>B</b> |
| <b>&gt;</b>              | Submit to carrier            | Transfer report to carrier | 03/29/2002    | Active |            |                  |          |

Make sure to search making certain that the topic being added does not already exist.

- Click the [Show] link at the top of the summary page to display the Search filters.
- In the topic field enter a few characters of the topic to add. In the Status field, click the dropdown arrow to select All to include all active and inactive Action Topics in your search results. Click the Search button.
- If there is no match add the new topic. If there is a match, click the **Details** icon to modify the Action Topic if necessary. Once a topic is added, only the **Status** and **Description** can be modified.

To add a new **Topic**, click the **Add New** link on the right at the top of the summary page to display the **Add New Action Topic** pop-up window.

| Add New Ac   | tion Topic | ne sure     |
|--------------|------------|-------------|
|              |            |             |
|              |            |             |
| Topic:       |            | ]           |
| Status:      | Active 💙   |             |
| Description: |            |             |
|              |            |             |
|              |            |             |
|              |            |             |
|              |            |             |
|              |            | Save Cancel |
| _            |            |             |

Enter the new **Topic** and a description in the **Description** field. The description will assist when revisiting the topics for future additions. This description is for setup only and will not be displayed on the Action itself. The **Status** will default to **Active**.

Click the **Save** button to complete the addition of the new **Topic**. If **Cancel** is selected instead the addition is aborted.

\_\_\_\_\_

Note: Once a **Topic** is added only the **Description** and **Status** can be modified.

#### Notes

### Associating Type to Topics

In order to use newly added Types and Topics they must be associated to one another in an action. To associate Action Types to Topics, click the **SETUP** link on the Utility menu. Click **Actions** on the **Setup Console**. By default, actions are displayed by topic and the subcategorized by type. First use the Search Filter to look at the types already associated with Topics.

| Setup Console 🛛 🗵                                            | actions                         | opics types pla              | ans           |                               |          |                  |                                                        |                   |
|--------------------------------------------------------------|---------------------------------|------------------------------|---------------|-------------------------------|----------|------------------|--------------------------------------------------------|-------------------|
| Expand Minimize                                              |                                 |                              | Showin        | gpage 1 of 15▶                | Page 1 💙 |                  | Filter: [Hide]                                         | [Add New]         |
| Actions Color Schemes Integration Downloads                  | Search Crit<br>Actio<br>Alert M | eria<br>n Topic:<br> essage: | <b>^</b>      | Action Type:<br>Status: All 🗸 | •        | Due I<br>Priorit | <sup>(n:</sup> All<br><sup>ty:</sup> All ♥<br>Search ( | Clear             |
| <ul> <li>Lookup Management</li> <li>Opportunities</li> </ul> | Details                         | Action Topic                 | Action Type   | Due In                        | Status   | Priority         | Trigger                                                | Remove            |
| Print Blank Forms     Programs                               |                                 | ······                       | Legacy System | 0 Day(s)                      | Closed   | Normal           | Add New                                                |                   |
| Document Templates                                           |                                 | _                            |               |                               | _        | plans            | 人 types 人 topi                                         | cs <b>actions</b> |

To search the list of associated Topics and Types:

- Click the [Show] link at the top of the summary page to display the Search filters.
- In the topic field enter a few characters of the topic or type and click the Search button to display the topic and associated types that contain your search criteria. Each search result will display on a separate page by Action Topic with its associated topics. Use the page navigation arrows to view each page.

| actions  | topics types p | lans        |                  |          |          |                |           |
|----------|----------------|-------------|------------------|----------|----------|----------------|-----------|
|          |                | Showing     | page 2 of 15 ▶ 🕅 | Page 2 💙 |          | Filter: [Show] | [Add New] |
| Details  | Action Topic   | Action Type | Due In           | Status   | Priority | Trigger        | Remove    |
|          | Cancellation   |             |                  |          |          |                |           |
| <b>*</b> |                | Annotation  | 1 Week(s)        | Open     | Normal   | Service        | E         |
| <b>*</b> |                | Appointment | 10 Day(s)        | Open     | Normal   | Add New        |           |

If there is no association found after searching or one needs to be added, click the **Add New** link on the right at the top of the summary page to display the **New Actions** pop-up window.

| New Action   | ne sure                         |
|--------------|---------------------------------|
|              |                                 |
| Trigger:     | Add New 💙 Allow cancel/modify 🗹 |
| Topic:       | ×                               |
| Type:        | ×                               |
| Due In:      | 2 week(s)                       |
| Priority:    | Normal                          |
| Status:      | Open 💌                          |
| Description: |                                 |
|              | v                               |
| Alert?:      |                                 |
| Link         |                                 |
| action?:     |                                 |
|              | Save Save & Add Cancel          |

The **Trigger** selection default for a new action is **Add New**. Triggers create an action to be displayed when a policy is **In Forced** from a **Bound**, **Future**, **Expired** or **Marketing** stage. Action **Triggers** are optional. If this action is not to be used for a **Trigger**, do not change the **Add New** default. For information about setup of Action **Triggers**, see "Determining and Setting Up Action Triggers" later in this chapter.

Click the **Topic** drop-down box and choose the **Topic** the **Type** is to be associated with. If the **Topic** is inactive, the topic will not be available for selection when adding a new action.

| New Actions  | , ne sure                                        |
|--------------|--------------------------------------------------|
|              |                                                  |
| Trigger:     | Add New 💙 Allow cancel/modify 🗹                  |
| Topic:       | V                                                |
| Type:        | Activity                                         |
| Due In:      | Binder<br>Cancellation                           |
| Priority:    | Certificates<br>Claim                            |
| Status:      | Endorsement                                      |
| Description: | Marketing<br>Memo<br>New business<br>Non-renewal |
| Alert?:      | Personal                                         |
| Link         | Policy Edit<br>Prospecting                       |
| action?:     | Renewal                                          |
|              | Verifications                                    |
|              | [Save] Save & Add Cancel                         |

#### CHAPTER 4

Click the Type drop-down box and select the type to be associated with the topic. If the **Type** is **Inactive**, the **Type** will not be available for selection when adding a new action.

| New Actions  | 5                                                                                                    | ne sure               |
|--------------|----------------------------------------------------------------------------------------------------|-----------------------|
|              |                                                                                                    |                       |
|              |                                                                                                    |                       |
| Trigger:     | Add New 👻                                                                                                    | Allow cancel/modify 🗹 |
| Topic:       | Claim                                                                                                    | *                     |
| Type:        |                                                                                                    | ~                     |
| Due In:      | A descende descenario activitationer Co.2                                                                                                    |                       |
| Priority:    | Appointment                                                                                                    |                       |
| Status:      | Bind and Order<br>Call Client                                                                                                    |                       |
| Description: | Call Underwriter<br>Cancelled By Agent<br>Cancelled By Carrier<br>Cancelled By Insured<br>Check Status                                                                                  |                       |
| Alert?:      | Create meeting agenda<br>Exposure Checklist                                                                                                    |                       |
| Link         | Information Needed                                                                                                    |                       |
| action?:     | Legacy System<br>Marketing Strategy Meeting<br>Payment received?<br>Policy Received?<br>Presentation<br>Received from Carrier?<br>Received from client?<br>Submit to carrier<br>Tufiled |                       |

Click the **Due In** drop-down box to select the number of days the open action will generally be due in. Use the vertical scroll bar to select a number of days that may be out of view. The user will have the option to change the number of days on their action.

The **Priority** drop-down box has 2 choices – Normal and High. Selecting **High** will show the Action with a red flag **\*** indicating its importance. A normal priority has no icon.

| <b>&gt;</b> | Sonia Jones           |                                     |                                  |      |                             |
|-------------|-----------------------|-------------------------------------|----------------------------------|------|-----------------------------|
| <b>&gt;</b> | 🚩 High                | Claim<br>😪 Call Client              |                                  | Open | 12/21/2003<br>12:01 AM IDLW |
|             | insd called in claim- |                                     |                                  |      |                             |
| _           |                       |                                     |                                  |      |                             |
| <b></b>     | Auto Check            |                                     |                                  |      |                             |
| <b>&gt;</b> |                       | Reporting Policies<br>密 Call Client | AUTO123456; AUTC<br>-12/15/2004) | Open | 12/24/2003<br>12:01 AM MST  |
|             | Sent Agent of Reco    | ord Letter To Insured, See          | e If It Has Been Retur           | ned. |                             |

Set the status to **Open** if the Action requires a follow up or **Closed** if documentation only.

| New Action   | s ne sure                       |
|--------------|---------------------------------|
|              |                                 |
| Trigger:     | Add New 🛛 Allow cancel/modify 🗹 |
| Topic:       | Claim                           |
| Type:        | Information Needed              |
| Due In:      | 2 week(s)                       |
| Priority:    | Normal                          |
| Status:      | Open 💌                          |
| Description: |                                 |
|              |                                 |
| Alert?:      |                                 |
| Link         |                                 |
| action?:     |                                 |
|              | Save Save & Add Cancel          |

The Description field is only for this association to identify why it was added for future reference. It does not display on Actions added.

The setup of an action allows for an alert message to display when the action is being closed. Select the **Alert** check box to display an **Alert Message** box.

| New Action        | ₅ ne su                                                                                         | re  |
|-------------------|-------------------------------------------------------------------------------------------------|-----|
|                   |                                                                                                 |     |
| Trigger:          | Add New                                                                                         | ~   |
| Topic:            | Claim                                                                                           | ~   |
| Type:             | Information Needed                                                                              | *   |
| Due In:           | 2 week(s)                                                                                       | *   |
| Priority:         | Normal                                                                                          | ~   |
| Status:           | Open                                                                                            | ~   |
| Description:      |                                                                                                 | ~   |
| Alert?:           |                                                                                                 |     |
| Alert<br>message: | Notify Claims Manager if estimate is over \$50,000 or there is any evidence of Personal Injury. | ~   |
| Link<br>action?:  |                                                                                                 |     |
|                   | Save Save & Add Can                                                                             | cel |

Enter a message up to 200 characters long to display when a staff member is closing the action. Once the alert is added to the action, an Alert icon is displayed next to the affected action when it is saved. From the **actions** tab, hold the mouse pointer over the **Alert** 1 icon to display the message.

| actions | topics types pla | ns                                |                 |          |          |                |           |
|---------|------------------|-----------------------------------|-----------------|----------|----------|----------------|-----------|
|         |                  | Showing pa                        | age 3 of 15▶₩   | Page 3 💌 |          | Filter: [Show] | [Add New] |
| Details | Action Topic     | Action Type                       | Due In          | Status   | Priority | Trigger        | Remove    |
|         | Claim            |                                   |                 |          |          |                |           |
|         |                  | Acknowledgement<br>rcv'd from Co? | 3 Day(s)        | Open     | Normal   | Add New        | <b>B</b>  |
|         |                  | Annotation                        | 0 Day(s)        | Closed   | Normal   | Service        |           |
| 1       |                  | Call Client                       | 4 Day(s)        | Open     | High     | Add New        | <b>B</b>  |
| 🔛 🍐     | <u>•</u> ee      | Information Needed                | 2 Week(s)       | Open     | Normal   | Add New        | <b>E</b>  |
| P       | Notify Claims M  | lanager if estimate is ov         | /er \$50,000 or | Closed   | Normal   | Add New        | <b>E</b>  |
|         | there is any evi | dence of Personal Injur           | y.              |          | plans    | types topic    | s actions |

Actions may also be setup to open a subsequent action when the current action is closed. Select the **Link Action** check box to link the current action to a following predetermined action. Once the **Link Action** check box is selected, options display to identify the linked action that will follow the current action. Any action that was previously linked to the new action will display in the **Preceding link** box and cannot be modified at this point.

| Link action?:            |         |
|--------------------------|---------|
| Preceding link:          | -       |
| Following link:          |         |
| Topic:                   | *       |
| Type:                    | ~       |
| Default memo:            | A.<br>W |
| Allow<br>cancel/modify?: |         |

Nexsure.

In the **Following link** area, the **Topic** and **Type** lists are available to select the topic and type for the action that is to follow the current action when it is closed. Once a **Topic** is selected, action types already associated

250 characters long to default in the resulting action memo section.

 Note:
 Annotation
 Added
 by

with that topic are then available to select in the **Type** list. In the **Default memo** box, enter a memo up to

Select the **Allow cancel/modify** ? check box to enable the **Cancel**, **Topic** and **Type** options in the following action. When the linked action is displayed, the staff member must save the action. If the **Allow cancel/modify** ? check box is not selected, the staff member will not be able to modify or cancel the following action.

Click **Save** to finish and add just this one association, or **Save & Add** to save this association and display a new **Add New** screen for another association. Click **Cancel** to abort the association.

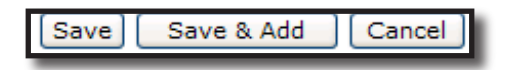

The new associated **Action Type** and **Topic** are displayed on the **actions** tab. A **Link** icon will display if the **Action Type** and **Topic** is linked to a following action. An **Alert** 1 icon will display if an alert was added to the **Action Type** and **Topic**.

| actions  | topics types pla | ns                                |                 |          |          |                |           |
|----------|------------------|-----------------------------------|-----------------|----------|----------|----------------|-----------|
|          |                  | Showing p                         | age 3 of 15 ▶ 🕅 | Page 3 💌 |          | Filter: [Show] | [Add New] |
| Details  | Action Topic     | Action Type                       | Due In          | Status   | Priority | Trigger        | Remove    |
|          | Claim            |                                   |                 |          |          |                |           |
| <b>P</b> |                  | Acknowledgement<br>rcv'd from Co? | 3 Day(s)        | Open     | Normal   | Add New        | <b>B</b>  |
|          |                  | Annotation                        | 0 Day(s)        | Closed   | Normal   | Service        |           |
| <b>P</b> |                  | Call Client                       | 4 Day(s)        | Open     | High     | Add New        | <b>B</b>  |
| 🐶 🔥      | 69               | Information Needed                | 2 Week(s)       | Open     | Normal   | Add New        |           |
| <b>P</b> |                  | T-filed                           | 0 Day(s)        | Closed   | Normal   | Add New        | <b>B</b>  |

### HOW to Modify an Action Type and Topic

To modify an **Action Type** and **Topic**, click the **SETUP** link on the **Utility** menu. Click **Actions** on the **Setup Console**. By default, actions are displayed by topic and then subcategorized by type. Click the **Details** icon of the **Action Type** and **Topic** you want to modify. The **Update Actions** screen displays.

| Update Actions           | ne sure                                                                                         |
|--------------------------|-------------------------------------------------------------------------------------------------|
|                          |                                                                                                 |
|                          |                                                                                                 |
| Trigger:                 | Add New 🛛 Allow cancel/modify 🗹                                                                 |
| Topic:                   | Claim                                                                                           |
| Type:                    | Information Needed                                                                              |
| Due In:                  | 2 week(s)                                                                                       |
| Priority:                | Normal 💌                                                                                        |
| Status:                  | Open 💙                                                                                          |
| Description:             | <u>^</u>                                                                                        |
|                          | V                                                                                               |
| Alert?:                  |                                                                                                 |
| Alert message:           | Notify Claims Manager if estimate is over \$50,000 or there is any evidence of Personal Injury. |
|                          |                                                                                                 |
| Link action?:            |                                                                                                 |
| Preceding link:          |                                                                                                 |
| Following link:          |                                                                                                 |
| Topic:                   | Claim 🗸                                                                                         |
| Type:                    | Acknowledgement rcv'd from Co?                                                                  |
| Default memo:            | Claim number and reserve information received                                                   |
| Allow<br>cancel/modify?: |                                                                                                 |
|                          | Save Cancel                                                                                     |

The Action Type and Topic cannot be changed. An alert message may be changed by editing the text in the Alert message box. An alert message may be removed by clearing the Alert? check box. To remove a link between actions, clear the Link action? check box. The following action Topic, Type and Default memo may be changed. Click the Save button to save any changes or click Cancel to abort changes to the Action Type and Topic.

#### Notes

### **Determining and Setting Up Action Triggers**

Action Triggers create an action when a policy is In Forced from a Bound, Future, Expired or Marketing stage. Action Triggers are optional. When a new action is created in SETUP by clicking [Add New] on the

actions tab or an existing action is modified by clicking its **Details** icon from the actions summary, the **Trigger** selection is displayed. For information on setting up new actions see "Associating Type to Topics" earlier in this chapter. For information on modifying an existing action see "HOW to Modify an Action Type and Topic" earlier in this chapter.

#### HOW to Add an Action Trigger

From a new or existing action, click the **Trigger** drop-down box. The default selection is **Add New** indicating the action is not currently used as a **Trigger**. Action **annotations** used by Nexsure servicing cannot be used for trigger events. Select the desired **Trigger** option from the list. Each In Force **Trigger** option may be used only once in an Organization. If the option is already in use, the option will be highlighted in gray and may not be selected.

| Update Acti       | ons                                                                                                | ne sure                                            |
|-------------------|----------------------------------------------------------------------------------------------------|----------------------------------------------------|
|                   |                                                                                                    |                                                    |
|                   |                                                                                                    |                                                    |
| Trigger:          | Add New                                                                                            | Allow cancel/modify                                |
| Topic:            | Add New<br>In Force Bound<br>In Force Expired                                                      | · · · · · · · · · · · · · · · · · · ·              |
| Type:             | In Force Future<br>In Force Marketing                                                              | dd                                                 |
| Due In:           | 1 day(s)                                                                                           | ~                                                  |
| Priority:         | Normal                                                                                             | ~                                                  |
| Status:           | Open                                                                                               | *                                                  |
| Description:      |                                                                                                    | ~                                                  |
| Alert?:           | <ul><li>✓</li></ul>                                                                                | ~                                                  |
| Alert<br>message: | Issue Binder only if within agency auth<br>or written confirmation from carrier if c<br>authority. | ority. Request Binder Automotive States of binding |
| Link<br>action?:  |                                                                                                    |                                                    |
|                   |                                                                                                    | Save Cancel                                        |

The **Allow cancel/modify** check box to the right of the **Trigger** selection controls whether the user may cancel or modify the **Topic/Type** of the action triggered when they click the **In Force** link. If the box is not checked when the action is setup, the **Cancel** button will be inactive and the **Topic** and **Type** boxes will be grayed out on the triggered action. If the **Allow cancel/modify** box is checked, the user will be able to cancel the triggered action and/or select a different **Topic** or **Type** on the triggered action.

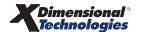

Each Action **Topic/Type** combination may only be used for one **Trigger** event. Action **Triggers** are identified on the **action** tab summary under the **Trigger** column.

| actions     | topics types | plans                    |               |           |          |                 |           |
|-------------|--------------|--------------------------|---------------|-----------|----------|-----------------|-----------|
|             |              | 🛚 🖣 Showing pa           | ge 14 of 15▶▶ | Page 14 💙 |          | Filter: [Show]  | [Add New] |
| Details     | Action Topic | Action Type              | Due In        | Status    | Priority | Trigger         | Remove    |
|             | Renewal      |                          |               |           |          |                 |           |
| 🛛 🔛 🧕       | 2            | Annotation               | 0 Day(s)      | Closed    | Normal   | Service         | E         |
| <b>*</b>    |              | Appointment              | 10 Day(s)     | Open      | Normal   | Add New         | <b>E</b>  |
| <b>*</b>    |              | Check Status             | 3 Day(s)      | Open      | Normal   | Add New         | <b>B</b>  |
| <b>&gt;</b> |              | Exposure Collection      | 2 Week(s)     | Open      | Normal   | Add New         | <b>E</b>  |
| <b>*</b>    |              | Policy Checked           | 2 Week(s)     | Open      | Normal   | In Force Future | <b>B</b>  |
| 🦻           | 69           | Send Thank you<br>Letter | 10 Day(s)     | Open      | High     | Add New         |           |
| <b>&gt;</b> |              | T-filed                  | 0 Day(s)      | Closed    | Normal   | Add New         | <b>B</b>  |

### HOW to Remove or Change an Action Trigger

To assign a trigger event to a different action, the trigger must first be removed from the existing action. To remove an action **Trigger**, locate the trigger event on the action tab summary. The trigger event is shown on

the **Trigger** column. Click the **Details** icon of the action with the trigger event to be removed. From the **Trigger** drop-down list, select **Add New** to remove the trigger from the action. **Save** the action to remove the **Trigger** or **Cancel** to keep the **Trigger** event on this action.

| Update Act  | tions                               | nevsure               |
|-------------|-------------------------------------|-----------------------|
|             |                                     |                       |
| Trigger     |                                     |                       |
| nggen.      | In Force Future                     | Allow cancel/modify 🕑 |
| Topic:      | In Force Bound                      |                       |
| Type:       | In Force Expired<br>In Force Future |                       |
| Due In:     | In Force Marketing                  | ~                     |
| Priority:   | Normal                              | *                     |
| Status:     | Open                                | ~                     |
| Description | :                                   | ~                     |
|             |                                     |                       |
|             |                                     | <u> </u>              |
| Alert?:     |                                     |                       |
| Link        |                                     |                       |
| action?:    |                                     |                       |
|             |                                     |                       |
|             |                                     | Save Cancel           |

When the **Trigger** event, **In Force**, **Bound**, **Expired**, **Future** or **Marketing**, is removed from an action it is available to select as the **Trigger** on another action. Actions that already have a **Trigger** event selected may not be used for a second **Trigger** event. For help adding the **Trigger** to a new action, see "HOW to Add an Action Trigger" earlier in this chapter.

Notes

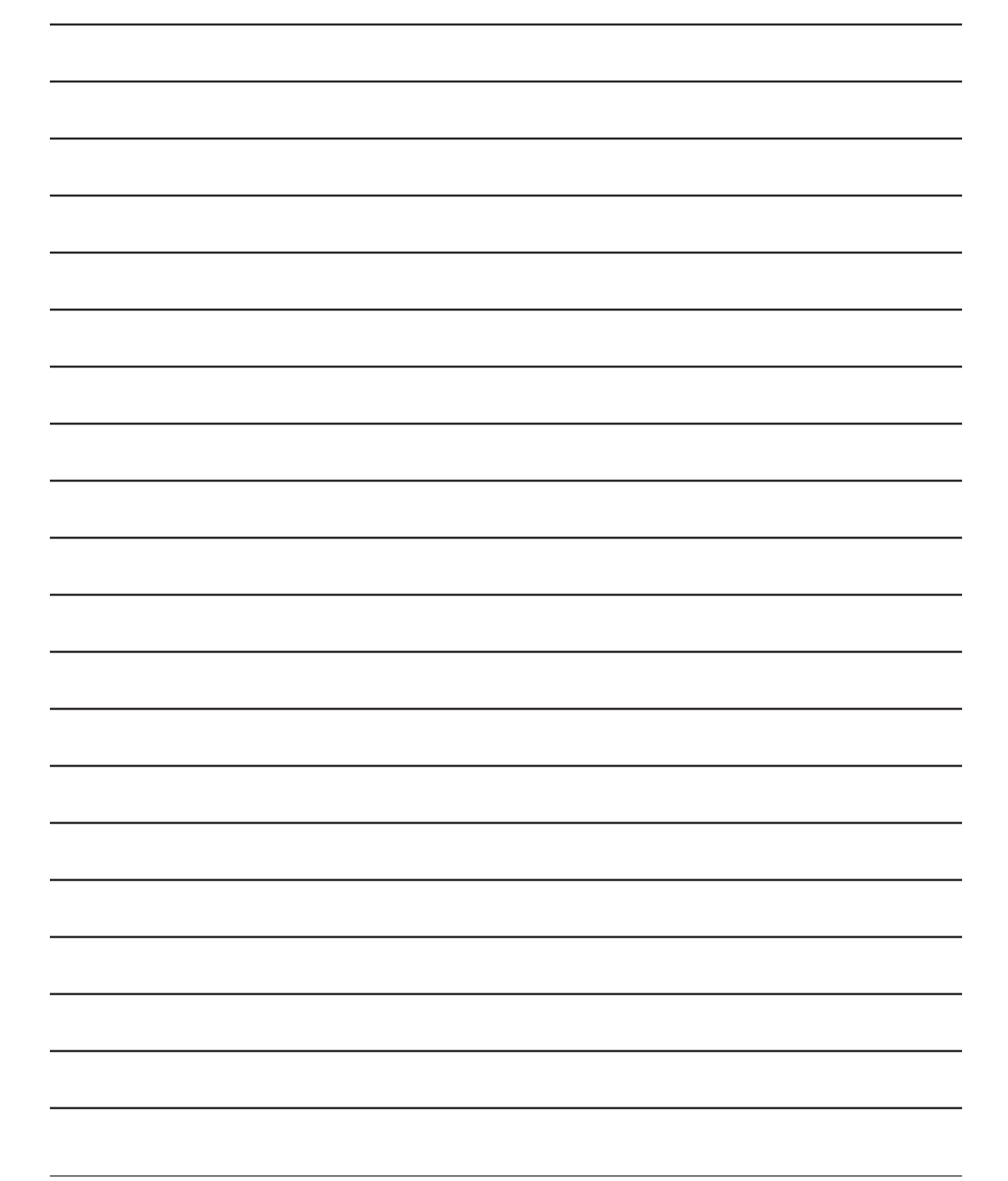

### Determining and Setting Up Action Plans

Action Plans are used to automate workflow and help document repetitious tasks by defining a series of actions with a plan. An organization may have multiple Action Plans. Prior to setting up a new Action Plan, all actions that will be used in the plan must exist. Actions from several different topics may be associated under one plan.

### HOW to Add an Action Plan

Click **SETUP** on the **Utility** menu. Click **Actions** on the **Setup Console**. Click the **plans** tab. Any existing **Action Plans** display in a summary view.

| Setup Console     | actions  | topics types      | plans        |                            |          |             |                |             |
|-------------------|----------|-------------------|--------------|----------------------------|----------|-------------|----------------|-------------|
| Expand Minimize   |          |                   |              | Showing page 1 of 1        | e 1 💙    |             | Filter: [Show] | [Add New]   |
| Actions           | Details  | Action Plan       | Action Topic | Action Type                | Action S | tatusDue In | Priority       | Remove      |
| Color Schemes     | <b>*</b> | Renewal Marketing | 9            |                            |          |             |                |             |
| ± Downloads       |          |                   | Renewal      | Appointment                | Open     | 10 Day(s)   | Normal         |             |
| Lookup Management |          |                   | Renewal      | Information Needed         | Open     | 5 Day(s)    | Normal         |             |
| ± Opportunities   |          |                   | Renewal      | Marketing Strategy Meeting | g Open   | 2 Week(s)   | Normal         |             |
| Print Blank Forms |          |                   | Renewal      | Call Underwriter           | Open     | 2 Day(s)    | Normal         | ~           |
| Programs          | _        |                   |              |                            |          | plans       | types topi     | ics actions |

Click the [Add New] link to display the Add New Action Plan dialog box. Enter the Plan Name and a Description for the plan. The Name may be up to 20 characters long. The Description is limited to 50 characters.

| Add New Acti      | on Plan                         | nevsure     |
|-------------------|---------------------------------|-------------|
|                   |                                 |             |
| Plan Name:        | Producer New Bus                |             |
| Plan Description: | Use for all Producer driven new | business    |
|                   |                                 | *           |
|                   |                                 | Next Cancel |
|                   |                                 |             |

Click **Next** to select the actions that will make up the plan. In the **Select or Modify Action Plan** dialog box select the **Action Topic**. The associated **Action Types** are listed. Select each **Action Type** for the **Action Topic** that will be used in the plan. Use the vertical scroll bar to view all possible selections.

| Select or Mod    | ify Action Plan                                                            | ne sure                             |
|------------------|----------------------------------------------------------------------------|-------------------------------------|
|                  |                                                                            |                                     |
| Action Topic:    | New business                                                               |                                     |
| Action Types:    | Payment received?                                                          | <u> </u>                            |
|                  | Policy Received?                                                           |                                     |
|                  | Presentation                                                               |                                     |
|                  | Submit to carrier                                                          | ~                                   |
| Select Save & Ac | ld to add or remove actions from anoth<br>once all selections have been ma | er action topic. Select Next<br>de. |
|                  | Next                                                                       | Save & Add Back                     |

If the Action Plan will consist of actions under only the one Action Topic, click Next. If the Action Plan will include actions from another Action Topic, click Save & Add to save the selections from the first topic and continue to select the next Action Topic and all Action Types under that topic. When no further Action Topic selections need to be made, click Next.

The **Action Plan Sequence** dialog box displays. In the **Seq#** list, change the sequence of the actions if necessary. The sequence determines the default due date of open actions when the plan is added by the user. To change the sequence, highlight the action to move and use the up/down arrows to move the action. Click **Finish** when the sequence is correct.

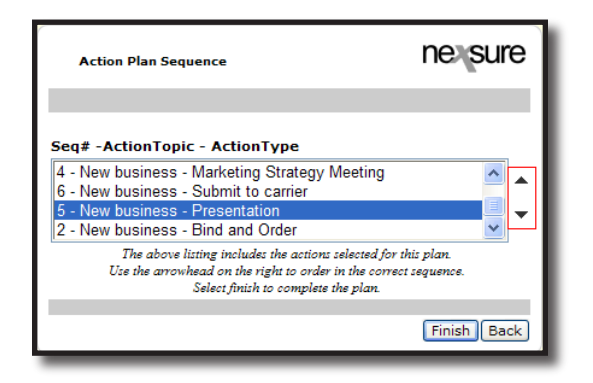

The new action plan is added to the **plans** tab.

| actions     | topics types      | plans        |                            |               |           |                |           |
|-------------|-------------------|--------------|----------------------------|---------------|-----------|----------------|-----------|
|             |                   | Showing p    | page 1 of 1                | 1 🗸           |           | Filter: [Show] | [Add New] |
| Details     | Action Plan       | Action Topic | Action Type                | Action Status | Due In    | Priority       | Remove    |
|             | Producer New Bus  |              |                            |               |           |                |           |
|             |                   | New business | Appointment                | Open          | 1 Day(s)  | Normal         |           |
|             |                   | New business | Exposure Checklist         | Open          | 5 Day(s)  | Normal         |           |
|             |                   | New business | Marketing Strategy Meeting | Open          | 2 Week(s) | Normal         |           |
|             |                   | New business | Submit to carrier          | Open          | 2 Week(s) | Normal         |           |
|             |                   | New business | Presentation               | Open          | 1 Week(s) | Normal         |           |
|             |                   | New business | Bind and Order             | Open          | 0 Day(s)  | Normal         |           |
| <b>&gt;</b> | Renewal Marketing |              |                            |               |           |                | <b>B</b>  |
|             |                   | Renewal      | Appointment                | Open          | 10 Day(s) | Normal         |           |
|             |                   | Renewal      | Information Needed         | Open          | 5 Day(s)  | Normal         |           |
|             |                   | Renewal      | Marketing Strategy Meeting | Open          | 2 Week(s) | Normal         |           |
|             |                   | Renewal      | Call Underwriter           | Open          | 2 Day(s)  | Normal         | $\sim$    |

### HOW to Modify an Action Plan

Click the **Details** icon of the plan to change the name or associated actions. Changes to the plan will apply to plans added by users after the modification is saved. Existing plans are not changed.

Changes to the Action Topics and Types themselves automatically propagate to the plan.

### HOW to Remove Action Topics and Types

To remove an Action Type and Topic, click the SETUP link on the Utility menu. Click Actions on the Setup Console. By default, actions are displayed by topic and then subcategorized by type. Use the navigation link at the top of the page to view other pages. Click the Remove icon to delete the association of the Action Topic and Type. Action Topics used for annotations will not have an active Remove icon.

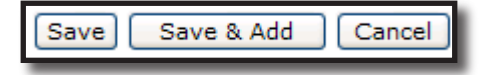

#### **Default Action Association List**

| Торіс          | Туре                       | Days Due | Status  | Priority       |
|----------------|----------------------------|----------|---------|----------------|
| Activity       | Legacy System              | 0        | Closed  | Normal         |
|                |                            |          |         |                |
| Cancellation   | Annotation                 | 7        | Open    | Normal         |
|                | Appointment                | 10       | Open    | Normal         |
|                | Cancelled By Agent         | 0        | Closed  | Normal         |
|                | Cancelled by Carrier       | 0        | Closed  | Normal         |
|                | Cancelled by Insured       | 0        | Closed  | Normal         |
|                | Check Status               | 15       | Open    | Normal         |
|                | Payment Received?          | 4        | Open    | High           |
|                | Received from Carrier?     | 27       | Open    | Normal         |
|                | T-filed                    | 0        | Closed  | Normal         |
|                |                            |          | · · ·   |                |
| Claim          | Acknowledgement rcv'       | d 3      | Open    | Normal         |
|                | from Co?                   | 0        | Closed  | Normal         |
|                | Coll Client                | 0        | Onon    | High           |
|                |                            | 4        | Open    | nign<br>Normal |
|                | I-med                      | 0        | Closed  | Normai         |
| Endorsoment    | Annotation                 | 20       | Onen    | Normal         |
| Endorsement    | Annotation<br>Check Status | 20       | Open    | Normal         |
|                |                            | 25       | Open    | Normal         |
|                | Information needed         | 10       | Open    | Normal         |
|                |                            | 30       | Open    | Normai         |
|                | Т-піед                     | 0        | Closed  | Normai         |
| Concerci Audit | Annotation                 | 0        | Closed  | Normal         |
| General Audit  | Annotation                 | 0        | Closed  | Normal         |
|                |                            | 4        | Open    | Normal         |
|                |                            | 3        | Open    | Normal         |
|                | Information Needed         | 4        | Open    | Normal         |
|                | Payment received?          | 5        | Open    | Normal         |
|                |                            | 120      | Open    | Normai         |
|                | Т-піед                     | U        | Closed  | Normai         |
| has doubles    | A                          |          | Classed | Nervel         |
| Iviarketing    | Annotation                 | 0        | Closed  | Normal         |
|                |                            | 30       | Closed  | Normai         |
|                | Opportunity                | 0        | Closed  | Normai         |
| Momo           | Logacy System              | 0        | Closed  | Normal         |
| Wento          | Legacy System              |          | ciosed  | Normai         |
| New Business   | Annotation                 | 0        | Closed  | Normal         |
| The W Dusiness | Annointment                | 1        | Onen    | Normal         |
|                | Call Client                | 3        | Open    | Normal         |
|                | Call Underwriter           | 3        | Open    | Normal         |
|                | Check Status               | 5        | Open    | Normal         |
|                | CHECK Status               |          | Open    | NUTHAI         |

| Торіс              | Туре                  | Days Due | Status | Priority |
|--------------------|-----------------------|----------|--------|----------|
|                    | Information needed    | 3        | Open   | Normal   |
|                    | Payment received?     | 3        | Open   | Normal   |
|                    | Policy received?      | 27       | Open   | Normal   |
|                    | T-filed               | 0        | Closed | Normal   |
|                    |                       |          |        |          |
| Non-Renewal        | Annotation            | 0        | Closed | High     |
|                    | Appointment           | 0        | Closed | Normal   |
|                    |                       |          |        |          |
| Note               | Legacy System         | 0        | Closed | Normal   |
|                    |                       |          |        |          |
| Personal           | Appointment           | 0        | Open   | Normal   |
|                    |                       |          |        |          |
| Policy Edit        | Annotation            | 0        | Closed | Normal   |
|                    |                       |          |        |          |
| Prospecting        | Call Client           | 0        | Open   | Normal   |
|                    | Presentation          | 0        | Open   | Normal   |
|                    |                       |          |        |          |
| Renewal            | Annotation            | 0        | Closed | Normal   |
|                    | Appointment           | 10       | Open   | Normal   |
|                    | Call Client           | 3        | Open   | Normal   |
|                    | Call Underwriter      | 2        | Open   | Normal   |
|                    | Check Status          | 3        | Open   | Normal   |
|                    | Information needed    | 5        | Open   | Normal   |
|                    | Payment received?     | 5        | Open   | Normal   |
|                    | Policy received?      | 27       | Open   | Normal   |
|                    | T-filed               | 0        | Closed | Normal   |
|                    |                       |          | -      |          |
| Reporting Policies | Call Client           | 7        | Open   | Normal   |
|                    | Call Underwriter      | 4        | Open   | Normal   |
|                    | Information needed    | 4        | Closed | High     |
|                    | Payment received?     | 7        | Open   | Normal   |
|                    | Received from client? | 6        | Closed | Normal   |
|                    | T-filed               | 0        | Closed | Normal   |

#### Notes

### **Actions Types and Topics Worksheets**

After reviewing your Organizations workflow and comparing to the Actions defaulting in Nexsure, create a list of Actions by using the worksheets provided in this section. After compiling the list it will be easy to quickly enter them in Nexsure following the instructions in this chapter.

#### **New Action Type Screen**

| Add New Ac               | tion Type             | ne sure     |
|--------------------------|-----------------------|-------------|
| Type:<br>Status<br>Icon: | Active V<br>General V |             |
| Description:             |                       |             |
|                          |                       | Save Cancel |

**Note:** The Type icon also determines how the action interacts with Microsoft Outlook. Assigning a type to an appointment or phone call icon will synchronize the action with your Outlook Calendar. Assigning any other icon to the type will synchronize the action with the Outlook Task pad.

#### Icon Choices:

Information Calendar General Questionmark Description View Feedback Open Folder Closed Folder

Phone

#### Worksheet for Action Types

| Image: state in the state in the state in | Туре | lcon | Status | Description |
|----------------------------------------------------------------------------------------------------|------|------|--------|-------------|
| InterfactInterfact                                                                                                    |      |      |        |             |
| Image: set of the set of the |      |      |        |             |
| Image: set of the set of the |      |      |        |             |
| Image: set of the set of the |      |      |        |             |
| Image: set of the set of the |      |      |        |             |
| Image: set of the set of the |      |      |        |             |
| Image: set of the set of the |      |      |        |             |
| Image: set of the set of the |      |      |        |             |
| Image: set of the set of the |      |      |        |             |
| Image: set of the set of the |      |      |        |             |
| Image: set of the set of the |      |      |        |             |
| Image: set of the set of the |      |      |        |             |
| Image: set of the set of the |      |      |        |             |
| Image: set of the set of the |      |      |        |             |
| Image: set of the set of the |      |      |        |             |
| Image: state state s |      |      |        |             |
| Image: second second  |      |      |        |             |
| Image: second second  |      |      |        |             |
| Image: second second  |      |      |        |             |
| Image: state in the state in the state in |      |      |        |             |
| Image: second second  |      |      |        |             |
| Image: second second                |      |      |        |             |
| Image: second second  |      |      |        |             |
| Image: Sector of the sector of the sector                |      |      |        |             |
| Image: second second  |      |      |        |             |
| Image: Constraint of the second second sec        |      |      |        |             |
| Image: second second         |      |      |        |             |
|                                                                                                    |      |      |        |             |
|                                                                                                    |      |      |        |             |
|                                                                                                    |      |      |        |             |
|                                                                                                    |      |      |        |             |
|                                                                                                    |      |      |        |             |
|                                                                                                    |      |      |        |             |
|                                                                                                    |      |      |        |             |
|                                                                                                    |      |      |        |             |
|                                                                                                    |      |      |        |             |

#### New Action Topic Screen

| Add New Ac   | tion Topic | ne sure     |
|--------------|------------|-------------|
|              |            |             |
| Topic:       |            | ]           |
| Status:      | Active 🗸   |             |
| Description: |            |             |
|              |            |             |
|              |            |             |
|              |            |             |
|              |            | Save Cancel |

#### Worksheet for Action Topics

| Торіс | Status | Description |
|-------|--------|-------------|
|       |        |             |
|       |        |             |
|       |        |             |
|       |        |             |
|       |        |             |
|       |        |             |
|       |        |             |
|       |        |             |
|       |        |             |
|       |        |             |
|       |        |             |
|       |        |             |
|       |        |             |
|       |        |             |
|       |        |             |
|       |        |             |
|       |        |             |
|       |        |             |
|       |        |             |
|       |        |             |
|       |        |             |
|       |        |             |
|       |        |             |
|       |        |             |
|       |        |             |
|       |        |             |
|       |        |             |
|       |        |             |
|       |        |             |
|       |        |             |

#### **New Actions Screen**

| New Actions      | ne sure                         |
|------------------|---------------------------------|
|                  |                                 |
| Trigger:         | Add New 🛛 Allow cancel/modify 🗹 |
| Topic:           | ×                               |
| Type:            | ×                               |
| Due In:          | 2 week(s)                       |
| Priority:        | Normal                          |
| Status:          | Open 🗸                          |
| Description:     | ~                               |
|                  |                                 |
| Alert?:          |                                 |
| Link<br>action?: |                                 |
|                  | Save Save & Add Cancel          |

Worksheet for Action Topic/Type Associations

| Торіс | Туре | Due In | Open /<br>Closed | Alert<br>Message | Linked<br>Action | Default<br>Memo |
|-------|------|--------|------------------|------------------|------------------|-----------------|
|       |      |        |                  |                  |                  |                 |
|       |      |        |                  |                  |                  |                 |
|       |      |        |                  |                  |                  |                 |
|       |      |        |                  |                  |                  |                 |
|       |      |        |                  |                  |                  |                 |
|       |      |        |                  |                  |                  |                 |
|       |      |        |                  |                  |                  |                 |
|       |      |        |                  |                  |                  |                 |
|       |      |        |                  |                  |                  |                 |
|       |      |        |                  |                  |                  |                 |
|       |      |        |                  |                  |                  |                 |
|       |      |        |                  |                  |                  |                 |
|       |      |        |                  |                  |                  |                 |
|       |      |        |                  |                  |                  |                 |
|       |      |        |                  |                  |                  |                 |
|       |      |        |                  |                  |                  |                 |
|       |      |        |                  |                  |                  |                 |
|       |      |        |                  |                  |                  |                 |
|       |      |        |                  |                  |                  |                 |
|       |      |        |                  |                  |                  |                 |
|       |      |        |                  |                  |                  |                 |
|       |      |        |                  |                  |                  |                 |
|       |      |        |                  |                  |                  |                 |
|       |      |        |                  |                  |                  |                 |
|       |      |        |                  |                  |                  |                 |
|       |      |        |                  |                  |                  |                 |
|       |      |        |                  |                  |                  |                 |
|       |      |        |                  |                  |                  |                 |

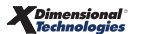

#### Notes